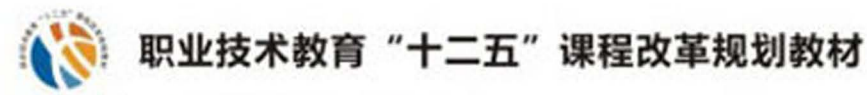

张四新 🖲 主编

# Pro/E项目式教程·

Pro/E Xiangmushi Jiaocheng Lingjian Shejipian

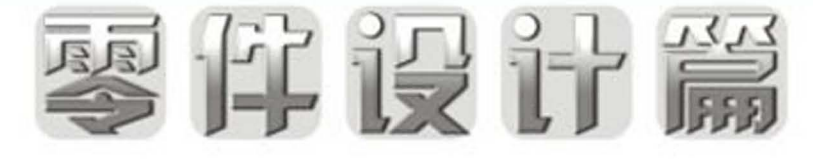

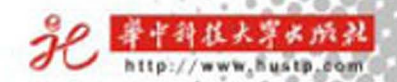

职业技术教育"十二五"课程改革规划教材

# Pro/E项目式教程•零件设计篇

**主 编** 张四新 **副主编** 夏乡灵 王红春 彭荣利

华中科技大学出版社

中国・武汉

### 内容简介

本书是以 Pro/ENGINEER Wildfire 5.0 中文版为学习对象,是 3D 产品设计的项目式教程。内容涉及 Pro/ENGINEER 最常用的零件造型、装配、工程图三大模块。全书共分为九个项目,每个项目包括知识要 点、基本任务、拓展任务、项目小结和实训演练等五个部分。

本书是学习 Pro/ENGINEER 的基础教程,用九个项目把基本知识点串联起来,项目的安排遵循由浅入 深、循序渐进的认知规律,力争做到简洁实用,通俗易懂;项目中选用的实例新颖、丰富。

本书是高职高专院校模具设计与制造专业和机械类专业的教学用书,也可供相关工程技术人员参考。

### 图书在版编目(CIP)数据

Pro/E项目式教程·零件设计篇/张四新 主编. 一武汉:华中科技大学出版社,2012.7 ISBN 978-7-5609-7928-1

I.P… Ⅱ.张… Ⅲ.机械元件-计算机辅助设计-应用软件-职业教育-教材 N.TB472-39

中国版本图书馆 CIP 数据核字(2012)第 086086 号

### Pro/E 项目式教程・零件设计篇

张四新 主编

| 策划编 | ¦辑: | 王红梅                              |
|-----|-----|----------------------------------|
| 责任编 | ¦辑: | 余涛                               |
| 封面设 | 计:  | 范翠璇                              |
| 责任校 | 对:  | 刘 竣                              |
| 责任监 | 印:  | 周治超                              |
| 出版发 | 行:  | 华中科技大学出版社(中国・武汉)                 |
|     |     | 武昌喻家山 邮编:430074 电话:(027)87557437 |
| 录   | 排:  | 华中科技大学惠友文印中心                     |
| 印   | 刷:  | 通山金地印务有限公司                       |
| 开   | 本:  | 787mm×1092mm 1/16                |
| 印   | 张:  | 16.25                            |
| 字   | 数:  | 400千字                            |
| 版   | 次:  | 2012 年 7 月第 1 版第 1 次印刷           |
| 定   | 价:  | 29.80元                           |
|     |     |                                  |

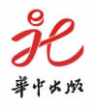

本书若有印装质量问题,请向出版社营销中心调换 全国免费服务热线:400-6679-118 竭诚为您服务 版权所有 侵权必究

## 前 言

Pro/ENGINEER 是美国 PTC 公司开发的大型 CAD/CAM/CAE 集成软件,简称为 Pro/E,是目前非常流行的具有单一数据库、参数化、基于特征的三维实体造型系统,它为用 户提供了一个实用的完整 3D 解决方案。

本书以 Pro/ENGINEER Wildfire 5.0 中文版作为学习对象,内容涵盖了零件造型、装配、工程图三大常用功能模块,能够满足进行 3D 产品设计的基本要求。

本书是为适应教学改革的需要而编写的项目式教程,用九个项目把基本知识点串联起 来。九个项目依次为草绘截面、创建垫块、创建顶尖、创建内六角扳手、创建螺栓、创建笔架、 创建心形气球、创建冲头装配体和创建支架二维工程图。项目的安排遵循由浅入深、循序渐 进的认知规律,每个项目包括知识要点、基本任务、拓展任务、项目小结和实训演练等五个部 分,力争做到简洁实用,通俗易懂,实例新颖丰富。

参加本书编写的人员有:武汉职业技术学院张四新、彭荣利、王红春,武汉工程职业技术 学院夏乡灵。全书由张四新统稿并担任主编。

由于编者水平有限,书中难免有不足或疏漏之处,恳请广大读者批评指正。

编者

2012年2月

录

| 项目1  | 草绘截面  |                                       | ·· (1) |
|------|-------|---------------------------------------|--------|
| 1.1  | 知识要点  |                                       | ·· (1) |
| 1.2  | 基本任务  |                                       | •• (1) |
| 1.3  | 拓展任务  |                                       | (8)    |
| 1.4  | 项目小结  | · · · · · · · · · · · · · · · · · · · | • (15) |
| 1.5  | 实训演练  |                                       | • (16) |
| 项目 2 | 创建垫块  |                                       | · (17) |
| 2.1  | 知识要点  |                                       | • (17) |
| 2.2  | 基本任务  |                                       | · (17) |
| 2.3  | 拓展任务  |                                       | · (27) |
| 2.4  | 项目小结  | · · · · · · · · · · · · · · · · · · · | • (44) |
| 2.5  | 实训演练  |                                       | • (45) |
| 项目 3 | 创建顶尖  |                                       | • (49) |
| 3.1  | 知识要点  |                                       | • (49) |
| 3.2  | 基本任务  |                                       | • (49) |
| 3.3  | 拓展任务  |                                       | · (55) |
| 3.4  | 项目小结  | · · · · · · · · · · · · · · · · · · · | • (81) |
| 3.5  | 实训演练  |                                       | · (82) |
| 项目 4 | 创建内六角 | 9扳手                                   | · (84) |
| 4.1  | 知识要点  |                                       | · (84) |
| 4.2  | 基本任务  |                                       | · (84) |
| 4.3  | 拓展任务  |                                       | · (87) |
| 4.4  | 项目小结  |                                       | (113)  |
| 4.5  | 实训演练  |                                       | (116)  |
| 项目 5 | 创建螺栓  |                                       | (119)  |
| 5.1  | 知识要点  |                                       | (119)  |
| 5.2  | 基本任务  |                                       | (119)  |
| 5.3  | 拓展任务  |                                       | (125)  |
| 5.4  | 项目小结  |                                       | (140)  |
| 5.5  | 实训演练  |                                       | (141)  |
| 项目6  | 创建笔架  |                                       | (143)  |
| 6.1  | 知识要点  |                                       | (143)  |
| 6.2  | 基本任务  |                                       | (143)  |

### 2 Pro *E* 项目式教程・零件设计篇

| 6.   | 3 拓) | 展任务  |         | (151) |
|------|------|------|---------|-------|
| 6.   | 4 项  | 目小结  |         | (172) |
| 6.   | 5 实  | 训演练  |         | (172) |
| 项目 7 | 创建   | 心形气球 | ŧ ····· | (175) |
| 7.   | 1 知  | 识要点  |         | (175) |
| 7.1  | 2 基  | 本任务  |         | (175) |
| 7.   | 3 拓) | 展任务  |         | (184) |
| 7.   | 4 项  | 目小结  |         | (199) |
| 7.   | 5 实  | 训演练  |         | (200) |
| 项目 8 | 创建   | 冲头装画 | 2体      | (201) |
| 8.   | 1 知  | 识要点  |         | (201) |
| 8.   | 2 基: | 本任务  |         | (201) |
| 8.   | 3 拓) | 展任务  |         | (210) |
| 8.   | 4 项  | 目小结  |         | (221) |
| 8.   | 5 实  | 训演练  |         | (221) |
| 项目9  | 创建   | 支架二维 | 主工程图    | (222) |
| 9.   | 1 知  | 识要点  |         | (222) |
| 9.1  | 2 基: | 本任务  |         | (222) |
| 9.   | 3 拓) | 展任务  |         | (232) |
| 9.   | 4 项  | 目小结  |         | (250) |
| 9.   | 5 实  | 训演练  |         | (250) |
| 参考文  | 献 …  |      |         | (252) |

项目 1

# 草绘截面

在 Pro/E 中创建零件模型时,一般要先绘制截面图形。熟练掌握草图绘制是建模必备的基本技能。

1.1 知识要点

- (1) 核心知识点:2D 截面绘制方法。
- (2) 辅助知识点:文件保存、图形显示控制方法。

1.2 基本任务

本项目的基本任务是绘制截面 ske01。

1. 截面图

截面 ske01 如图 1-1 所示。

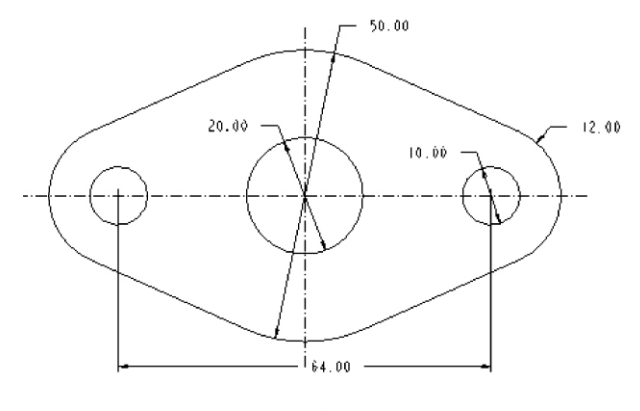

图 1-1 截面 ske01

### 2. 草绘过程

运行并进入 Pro/E 工作界面:双击桌面上的 Pro/E 软件快捷图标,,进入 Pro/E 基本

#### 2 Pro Æ 项目式教程 · 零件设计篇

窗口,如图 1-2 所示。

| 标题栏                       | 主菜单                                          |                 |
|---------------------------|----------------------------------------------|-----------------|
| 1                         |                                              |                 |
| Pro/ENGINEER Wildfire 5.0 |                                              |                 |
| 文件(E) 编辑(E) 视图(V) 插       | 入①、分析(4) 信息(21) 应用程序(2) 工具(21) 窗口(32) 帮助(31) |                 |
| D & D & A & A & A         |                                              | 1 #24           |
|                           |                                              | -1-             |
| ● 窗口定制信息自动保存到D:\proe5.    | 0\bin\config. win.                           | •               |
|                           |                                              |                 |
| 公用文件夹                     |                                              | 0               |
| 🔳 在会话中                    |                                              | ₩.              |
| 回桌面                       |                                              | •               |
| 🛆 我的文档                    |                                              | 51              |
| 🖳 prl                     |                                              |                 |
| 📫 工作目录                    |                                              | $\sim$          |
| 一部居                       | 亚小/湿溅于肌匹坝下                                   |                 |
| 直 Manikin 库               |                                              | 1               |
| 🗟 收藏夹                     |                                              | ~               |
|                           |                                              |                 |
|                           | ━━ 显示/隐藏浏览器                                  | ××              |
| 守肌延频下                     |                                              | <sup>™</sup> X× |
|                           |                                              | ×1              |
|                           |                                              | 653             |
|                           |                                              |                 |
|                           |                                              |                 |
| ▶ 文件夹树                    |                                              |                 |

图 1-2 Pro/E 基本窗口

标题栏:标题栏显示打开文件的名称和类型。

主菜单:主菜单包含"文件"、"编辑"、"视图"、"工具"等基本下拉菜单命令,可进行创建文件、控制模型显示、设置 Pro/E 环境等操作。

工具栏:工具栏中的常用命令图标可以快捷直观地执行相关操作命令。

信息区:对当前窗口中的操作作出简要的说明或提示,对于需要输入数据的操作,会在该 区出现一文本框,供用户输入数据。

导航选项卡:导航选项卡位于界面左侧,单击图标,控制显示/隐藏导航选项卡。导航选项卡包括模型树、文件夹浏览器、收藏夹。单击相应的选项按钮,打开相应的导航面板。

模型树:以树的形式显示模型结构。

文件夹浏览器:浏览计算机硬盘上的文件。

收藏夹:组织和管理个人文件资源。

1) 新建文件

(1) 单击 Pro/E 界面上方工具栏的新建图标 □,或单击下拉菜单"文件"→"新建...", 弹出如图 1-3 所示的"新建"对话框。

(2) 在对话框中选择类型为 ⊙ 篇 草绘。

(3) 在"名称"后的文本框中输入草图文件名,如"ske01"。

| <ul> <li>● 新建</li> <li>● 業型</li> <li>● 業型</li> <li>● 業型</li> </ul>        | × 子类型 |
|---------------------------------------------------------------------------|-------|
| <ul> <li>○ □ 零件</li> <li>○ □ 组件</li> <li>○ □ 組</li> <li>○ □ 金图</li> </ul> |       |
| ○□□□□□□□□□□□□□□□□□□□□□□□□□□□□□□□□□□□□                                     |       |
| 名称 ske01<br>公用名称<br>□ 使用缺省模板                                              |       |
| 确定                                                                        | 取消    |

图 1-3 "新建"对话框

(4) 单击"确定"按钮,即进入草绘界面。

(5) Pro/E的草绘界面如图 1-4 所示,包括主菜单、基本工具栏、图形区、图形显示控制工 具栏、草绘器工具栏。

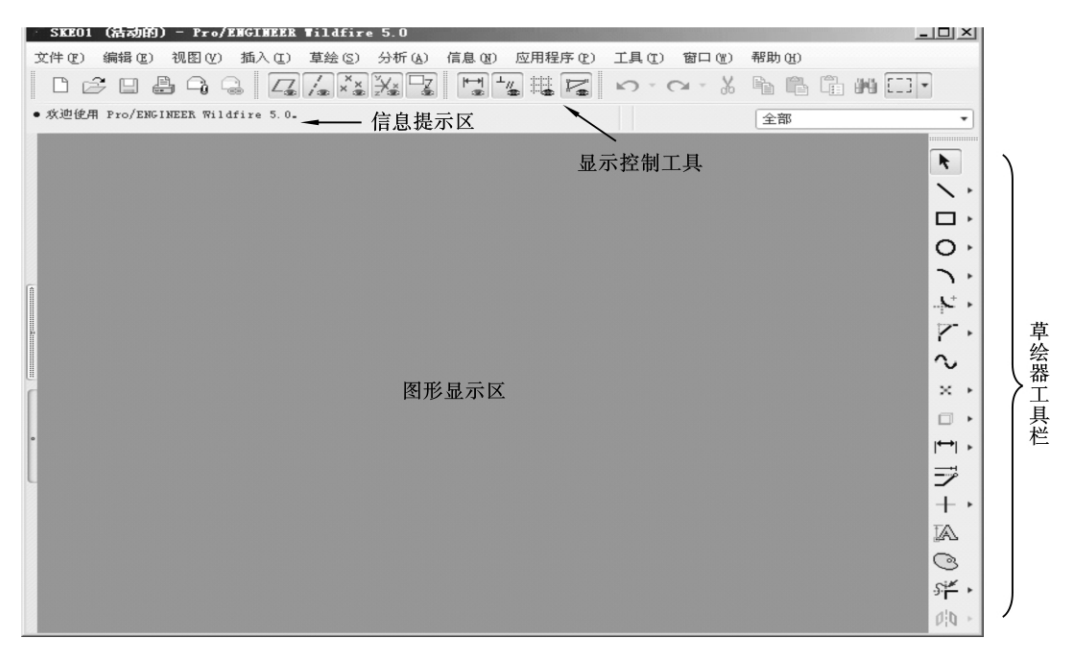

图 1-4 草绘窗口

其中,常用工具图标及功能如图 1-5 所示。

截面绘制的基本方法:截面由基本图元如直线、圆弧等构成,在草绘器工具栏中选取相应 的图元绘制图标,或者在草绘菜单中选取相应的图元绘制命令,在图形区绘制图元,并通过适 当的约束条件和尺寸标注使图形符合设计要求。

在截面绘制时,系统会自动标注尺寸,称为"弱尺寸";系统自动对图元产生几何约束,称为"弱约束",并以相应符号表示,如水平(H)、相切(T)、垂直(上)等。弱尺寸显示为灰色,不

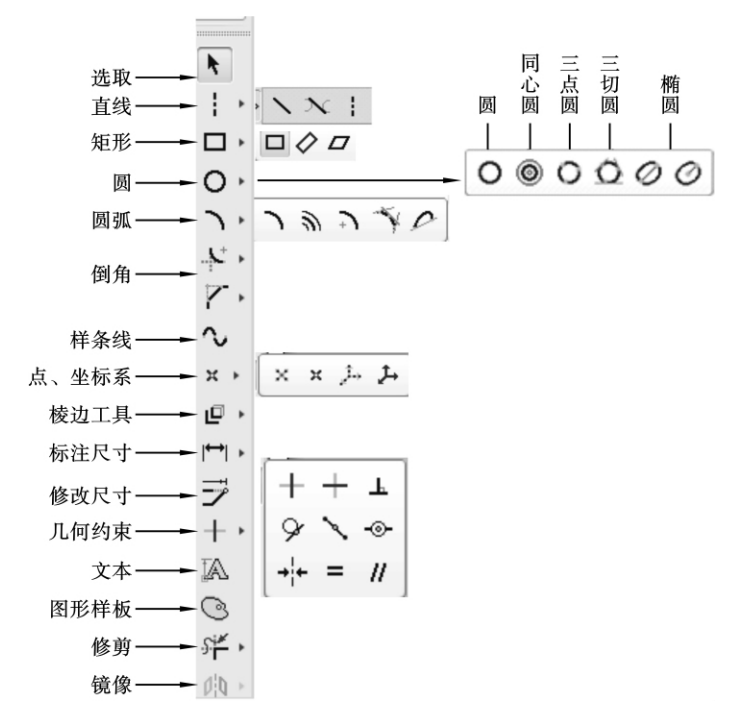

图 1-5 草绘器工具图标

能手动删除。用户可按照设计意图自己标注尺寸,这些尺寸为"强尺寸"。增加强尺寸时,系 统会自动删除多余的弱尺寸和弱约束。根据绘图需要,用户可删除选定的几何约束,也可以 增加几何约束。Pro/E提供了以下约束类型,如图 1-6 所示。

删除约束的操作方法如下。

① 单击要删除的约束符号,选中的约束符号变为红色。

② 单击右键,在弹出的菜单中选择"删除"命令(或按键盘上的 Delete 键),系统删除所选中的约束。

③ 删除约束后,系统会自动增加尺寸来保持截面图形的完整性。

当增加的约束和现有的约束或尺寸相互冲突时,系统就会加亮冲突约束或尺寸,并弹出 解决冲突对话框,用户可以通过删除多余的尺寸或约束来解决草绘冲突,也可撤销导致草绘 冲突的操作。

在草绘截面时,应灵活运用图 1-7 所示的图形显示工具及缩放操作工具,控制相关信息的显示,以便于看图、绘图。

2) 绘制水平中心线、竖直中心线

(1) 单击草绘器工具栏中图标 ヽ・ヽヽ ! ! 。

(2) 在图形区单击左键确定中心线通过的第一个点,移动鼠标箭头到需要的位置,再单击左键确定中心线通过的另一点,即创建一条通过此两点的中心线。

提示:绘制中心线时,如果直线两节点接近水平位置,则系统会自动添加水平约束"H", 所绘中心线为水平中心线;同样,如果两节点接近竖直位置,则系统会自动添加竖直约束

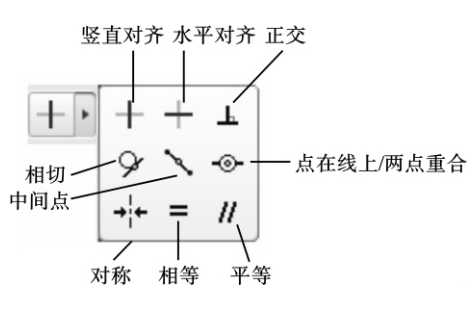

图 1-6 约束类型

"V",所绘中心线为铅垂中心线。

3) 绘制中心圆、左侧两同心圆

(1) 单击草绘器工具栏中图标 O。

(2) 单击选取中心线交点为圆心。

(3)移动鼠标,单击确定圆周上任意一点,绘制图形中心圆。

(4) 重复上述操作,绘制另一中心圆,如图 1-8 所示。

(5) 单击选取水平中心线上左侧任意点为圆心,绘制左侧两同心圆。

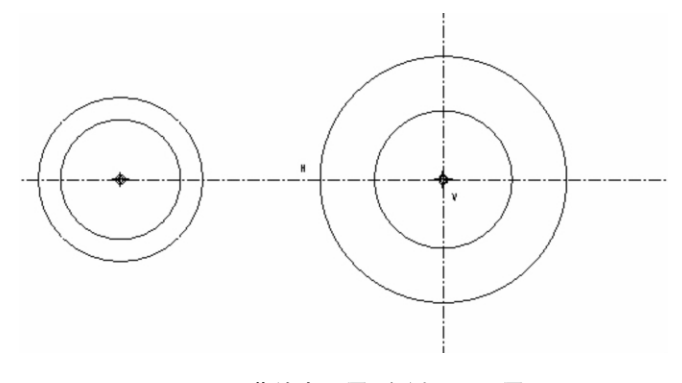

图 1-8 草绘中心圆、左侧两同心圆

4) 草绘切线

(1) 单击草绘器工具栏中图标 🔪 , 🔪。

(2) 单击与直线相切的左侧外圆,即确定直线的起点。

(3) 单击与直线相切的中心外圆,即确定直线的终点,如图 1-9 所示。

5) 镜像复制右侧两圆及切线

(1) 按住 Ctrl 键,依次单击选取左侧两圆及两切线。

(2) 单击草绘器工具栏中图标 的。

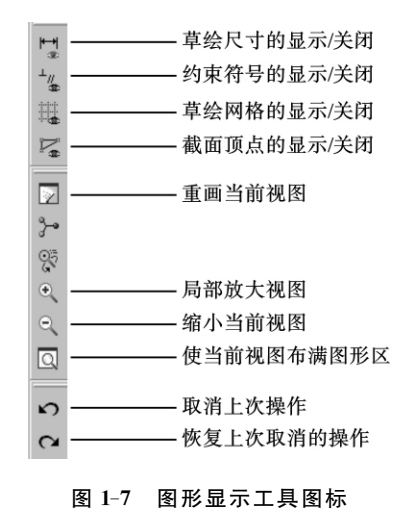

### 6 Pro *E* 项目式教程・零件设计篇

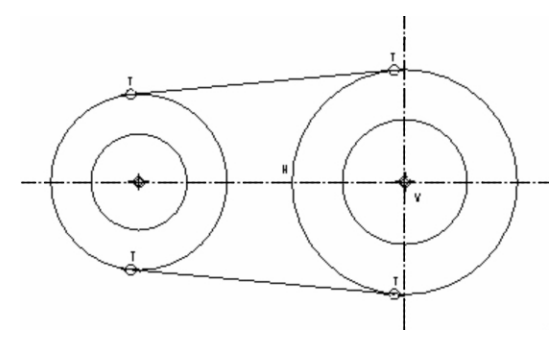

图 1-9 草绘切线

- (3) 选取竖直中心线。
- (4) 镜像复制右侧两圆及切线,如图 1-10 所示。

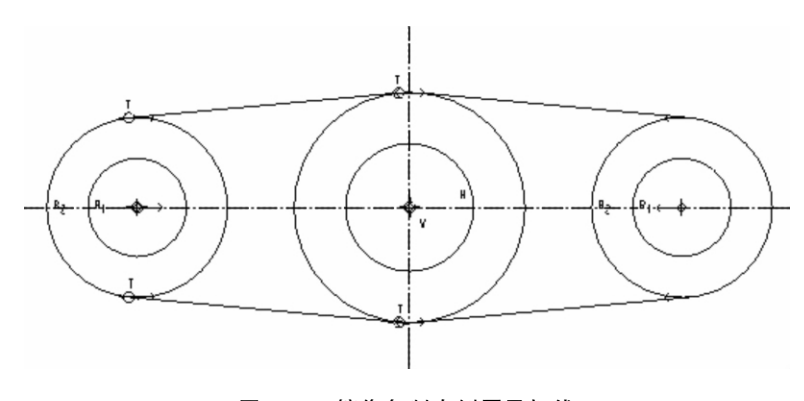

图 1-10 镜像复制右侧圆及切线

6) 显示尺寸

单击尺寸显示图标Ⅰ,显示截面尺寸,如图 1-11 所示。

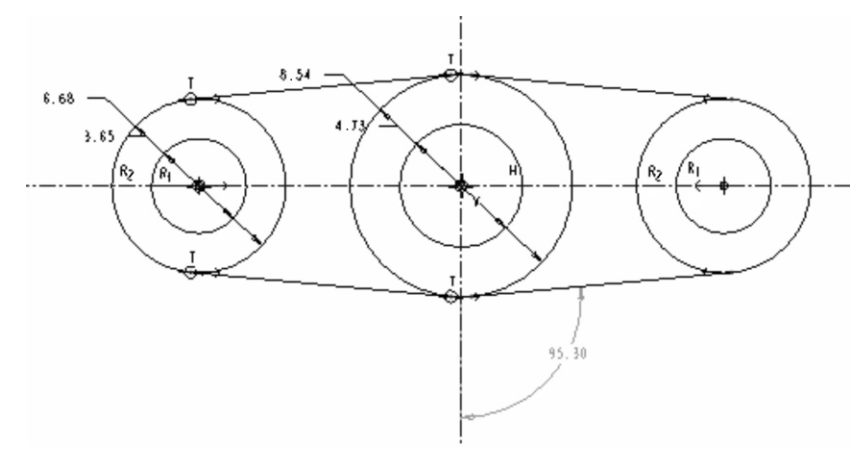

图 1-11 显示尺寸

提示:草绘截面时,滑动鼠标滚轮,则对图形窗口进行缩放;按住滚轮并移动鼠标,则可以 对图形窗口进行移动。根据绘图需要对图形窗口进行相应操作,结合图形显示按钮控制尺 寸、约束符号等信息显示,以方便查看截面图形。

7) 标注左、右两圆心距离尺寸

(1) 单击草绘器工具栏图标 [↔]。

(2) 单击左圆圆心,即确定尺寸标注对象一。

(3) 单击右圆圆心,即确定尺寸标注对象二。

(4) 鼠标移动到合适位置,单击鼠标中键,则圆心距尺寸标注在该位置。原有的"弱尺 寸"切线角度自动删除。

8) 修改尺寸

选取全部图形及尺寸,单击图标 ジ,弹出"修改尺寸"窗口,如图 1-12 所示。

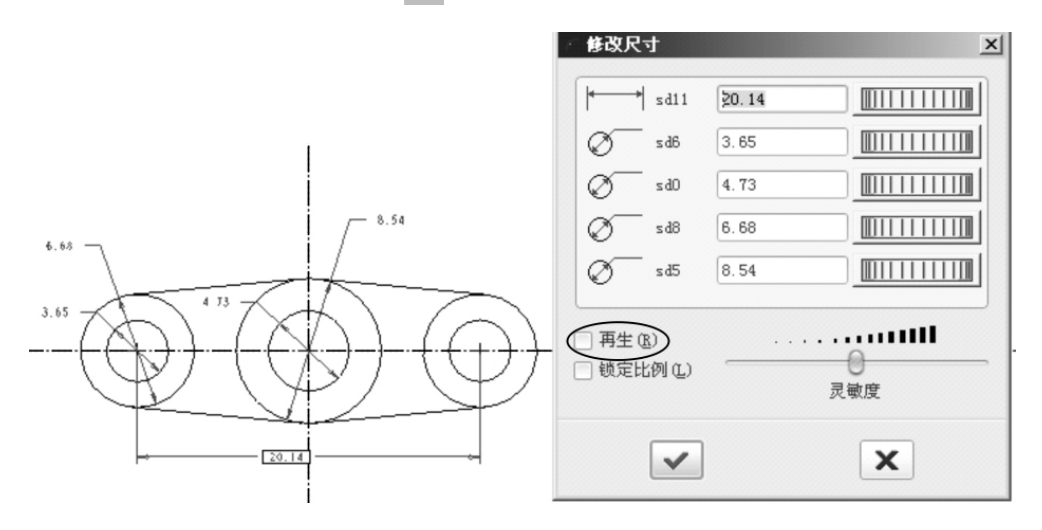

图 1-12 修改尺寸值

先取消"修改尺寸"窗口中"再生"选项,避免修改尺寸时图形随单个尺寸值变化,在窗口 列表框逐个输入正确的尺寸值,单击确定图标 ✓,截面按照新的尺寸值重新生成。

9) 保存文件

(1)单击屏幕上方工具栏的保存图标□,或单击下拉菜单"文件"→"保存...",弹出如图1-13 所示的"保存对象"对话框。

(2) 指定文件保存目录。

(3) 单击"确定"按钮。

提示:单击下拉菜单"文件"→"保存副本"——将文件以新名称保存在选定的目录中;单 击下拉菜单"文件"→"备份"——将文件以原名称保存在选定的目录中。

| ✔ 保存对象         |                           |         |         | ×           |
|----------------|---------------------------|---------|---------|-------------|
| G 🕞 - 🗋 + pa   | rl ▶ Work (E:) ▶ myproe ▶ | 指定文件保存目 | ]录 ▼ 49 | 搜索          |
| 🐚 组织 🗸 🏢 祝图 🗸  | ✓ 竹 工具 ~                  |         |         | <b>k</b> ?? |
| 公用文件夹          | <b>.</b>                  |         |         |             |
| ☑ 桌面           | 📄 ske                     |         |         |             |
| 😂 我的文档         |                           |         |         |             |
| 🖳 prl          |                           |         |         |             |
| 📫 工作目录         |                           |         |         |             |
| 🔐 网上邻居         |                           |         |         |             |
| 🗟 收藏夹          |                           |         |         |             |
|                |                           |         |         |             |
| ▶ 文件夹树         |                           |         |         |             |
| 模型名称 SKE01.SEC | 文件名称不能更正                  | 玫       |         |             |
| 保存到 ske        |                           |         |         |             |
|                |                           |         |         |             |
|                | 确定                        |         | 取消      |             |
|                |                           |         |         |             |

图 1-13 "保存对象"对话框

### 1.3 拓展任务

本项目的拓展任务是绘制截面 ske02。

1. 截面图

截面 ske02 如图 1-14 所示。

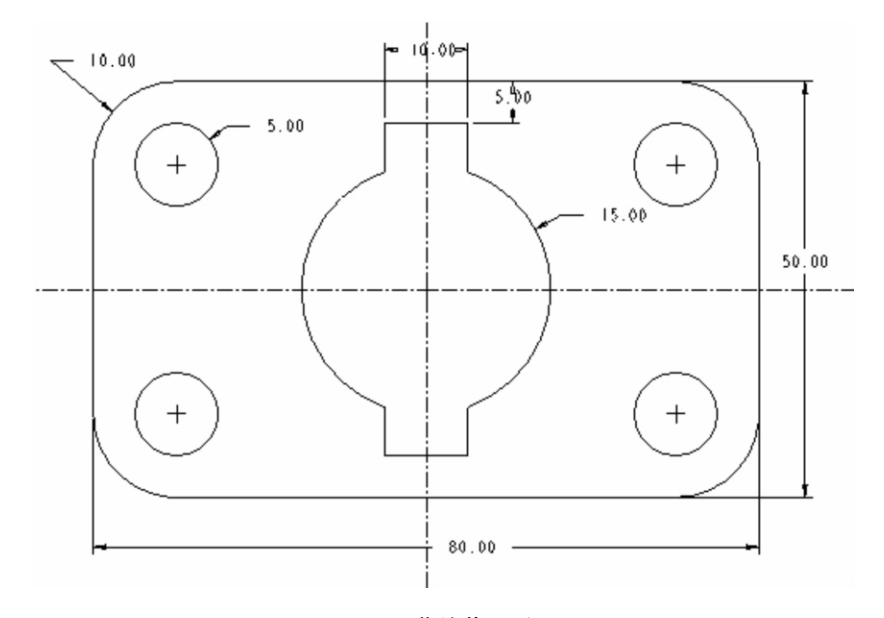

图 1-14 草绘截面 ske02

#### 2. 草绘过程

1) 新建文件

单击屏幕上方工具栏的新建图标 □,弹出"新建"对话框,选择新建的文件类型

2) 绘制水平中心线、竖直中心线

(1) 单击草绘器工具栏图标 \ , ; 。

(2) 在图形区单击左键,分别确定中心线的起点、终点。

3) 绘制矩形

(1) 单击草绘器工具栏图标 □。

(2) 在水平中心线上方、铅垂中心线左侧区域单击,确定矩形左上角点。

(3)向右下方拖动鼠标,单击,确定矩形右下角点,如图 1-15 所示。

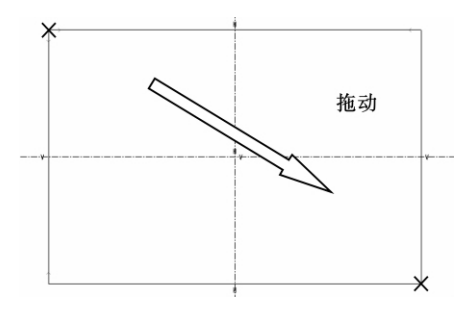

图 1-15 绘制矩形

4) 依次在矩形四个顶点倒圆角

(1) 单击草绘器工具栏中图标 、。

(2) 单击选取圆角的第一相切直线。

(3) 单击选取圆角的第二相切直线,即可形成圆角;依次完成四个顶角的倒圆角。

提示:圆角是在选取的两图元之间创建相切圆弧,除了两直线之间倒圆角,也可以在其他 选定图元之间创建圆角,如直线与圆弧、圆弧与圆弧。

5) 添加约束,使圆角半径相等

(1) 单击草绘器工具栏中图标 + > =。

(2) 单击选取四个圆角弧线。

(3) 四个圆角半径相等,出现约束符号 R<sub>1</sub>,如图 1-16 所示。

6) 添加约束使图形上下、左右对称

(1) 单击草绘器工具栏图标十, +, -, 。

(2) 单击选取图形的两对称点、中心线,图形上下、左右对称。

7) 绘制同心圆

在矩形的两圆角处绘制同心圆,如图 1-17 所示。

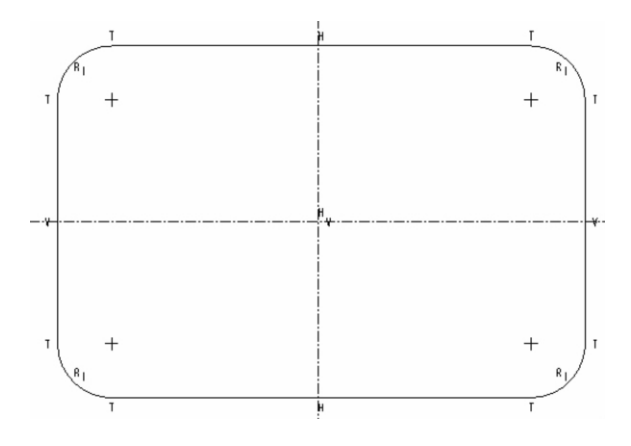

图 1-16 绘制圆角

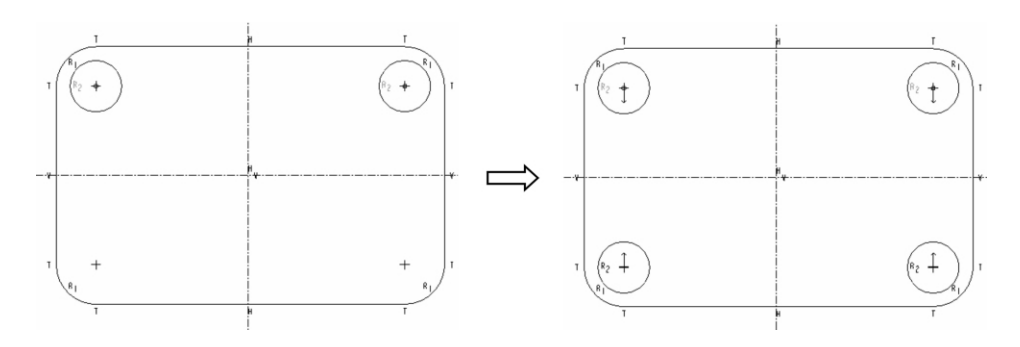

图 1-17 绘制镜像圆

- (1) 单击草绘器工具栏图标 ◎。
- (2) 单击圆角弧线,确定圆心与此圆弧同心。
- (3)移动鼠标,单击确定圆周上任意一点。
- 8) 镜像复制另两个圆
- (1) 按住 Ctrl 键,单击选取两圆。
- (2) 单击草绘器工具栏图标 (1)。
- (3) 单击选取水平对称中心线,镜像复制另两个圆,如图 1-17 所示。
- 9) 绘制中心圆

单击草绘器工具栏图标 O,选取中心线交点为圆心,绘制中心圆,如图 1-18 所示。

10) 绘制中心圆上方图线

单击草绘器工具栏图标 丶,绘制中心圆上方的水平线和竖直线。

- 11) 添加约束使中心圆上方竖直线左右对称
- (1) 单击草绘器工具栏图标 + + + 。
- (2) 单击选取图形的两对称点、中心线。

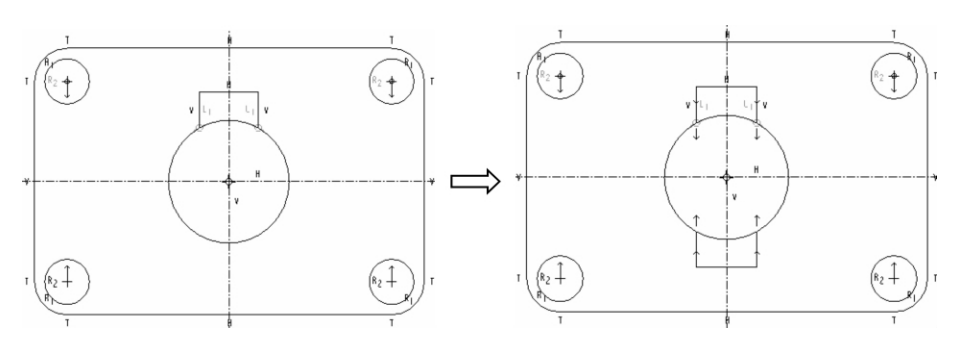

图 1-18 绘制镜像中心圆

- 12) 镜像复制中心圆下方的图线
- (1) 用框选方式选取中心圆上方的图元。
- (2) 单击草绘器工具栏中的图标 🔥。
- (3) 单击选取水平中心线。
- 13) 标注尺寸

单击草绘器工具栏图标 [↔],按设计意图标注尺寸。

标注尺寸的操作方法:选取标注命令 [↔],依次单击要标注尺寸的图元,再移动鼠标到合适的尺寸放置点,按下鼠标中键确认。

- (1) 标注直径。
- ① 单击标注尺寸图标 [↔]。
- ② 双击圆弧上的任意位置。
- ③ 鼠标移动到合适位置,按鼠标中键,直径尺寸便标注在该位置,如图 1-19 所示。
- (2) 标注半径。
- ① 单击标注尺寸图标 [↔]。
- ② 单击圆弧上的任意位置。
- ③ 鼠标移动到合适位置,按鼠标中键,半径尺寸便标注在该位置,如图 1-20 所示。
- (3) 标注角度。
- ① 单击标注尺寸图标 [↔]。
- ②单击依次选取的两直线。
- ③ 鼠标移动到合适位置,按鼠标中键,如图 1-21 所示。

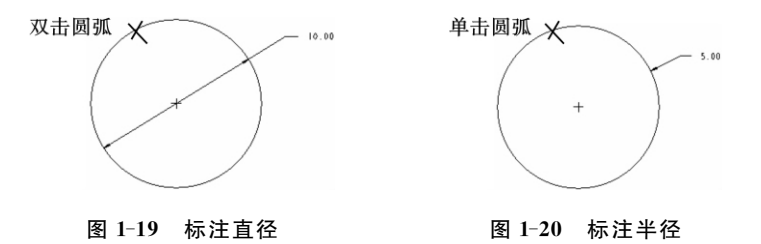

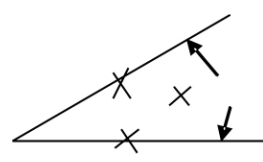

图 1-21 标注角度